## VFC 400 LogTag® Data Logger Quick Tips

## Each day, providers must:

**DDL QUICK TIPS** 

- 1. Review and record the minimum and maximum temperatures for the unit at the start of the clinic day.
- Review the minimum and maximum temperatures for the previous day as the data logger resets every night at midnight. These temperatures <u>do not need to be recorded</u>; however, <u>if there is an out of range temperature discovered</u>, it must be reported immediately.
  - a) Press the "**Review/Mark**" button once to show the maximum temperature.
  - b) Press the "**Review/Mark**" button again to show the minimum temperature.
  - c) Continue pressing the "**Review/Mark**" button to read min/max temperatures for previous days stored on the data logger.

d) Press the "Start Clear Stop" button to return to the current temperature. *REMINDER: Any out of range temperatures (whether it is a current or a min/max temperature) must be reported to the Immunization Division immediately upon discovery.* 

3. Review and access the current temperatures prior to administering vaccines.

## Downloading LogTag® Data:

Data should be downloaded from the device weekly, preferably Monday morning.

- 1. Before unplugging the device from the white cord, press and hold the "**Start Clear Stop**" button until the word "**STOPPING**" is no longer flashing and the word stays steady.
- 2. As soon as "STOPPING" is no longer flashing, release the "Start Clear Stop" button.
- 3. The screen should now only show the word "Stopped".
- 4. Unplug the device from the Glycol probe.
- 5. Follow the steps in the "Downloading Data" guide.

## After Completion of the Data Download:

- 1. Before starting the device, plug it into the Glycol probe.
- 2. Press & hold the "**Start Clear Stop**" button until the word "**STARTING**" is no longer flashing and the word stays steady; it will appear as: "**READY STARTING**."
- 3. As soon as "STARTING" is no longer flashing, release the "Start Clear Stop" button.
- 4. The screen should now show it is reading the current temperature and it is recording data.

For detailed information go to <u>SCIAPPS</u> and scroll down the page to the VFC 400 DDL section. Email all questions to <u>scvfc@dhec.sc.gov</u>.